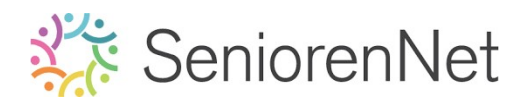

<u>26. Laagmasker "muur"</u>

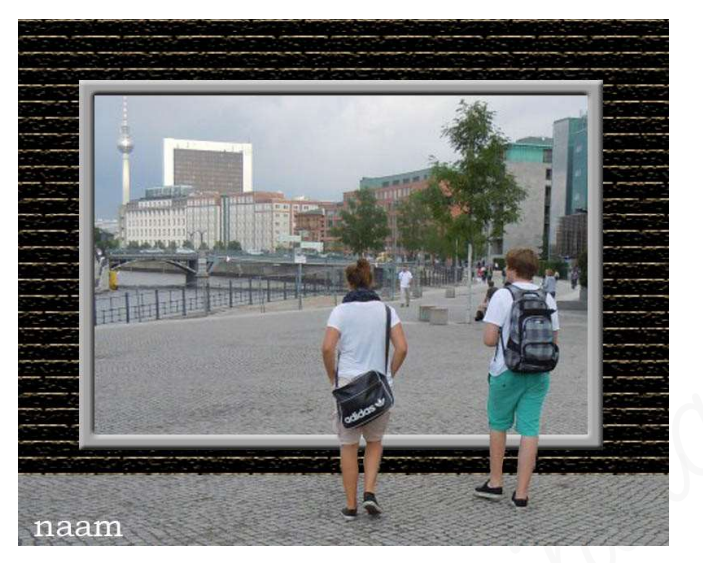

### 1. <u>Doel van dit lesje.</u>

In dit lesje gaan we werken met Rechthoekige selectiekader "Verwijderen uit selectie", Aanpassingslaag Volle kleur, Uitselecteren van personen, toevoegen van laagmasker, Filter: Structuurmaker → Steen, Selectie vergroten, Selectie omkeren, Laagstijl: "Schuine kant, Aanpassingslaag "Kleurtoon/Verzadiging".

- 2. <u>Bewerken van de afbeelding</u>
  - > **Open** de <u>afbeelding van Berlijn</u> in uw pse.
  - We gaan een dubbele kader maken in onze afbeelding, met kleur: R:163 -G:163 - B:164.
    - > Zet het raster aan en teken een rechthoekige kader.

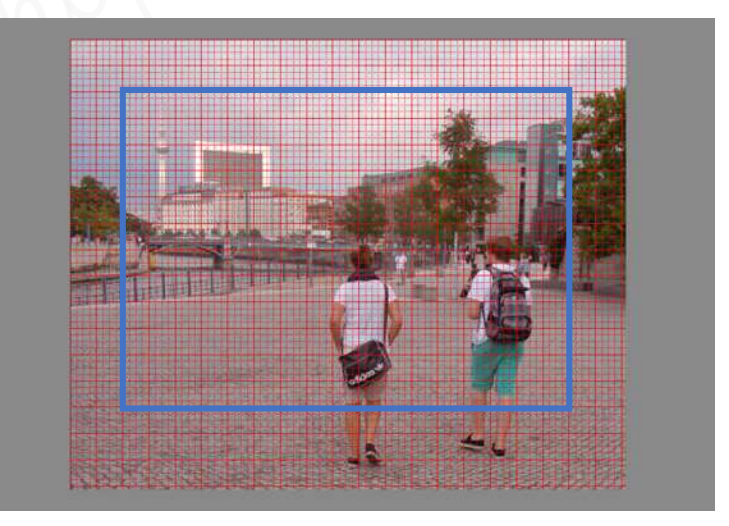

- > Klik dan op Verwijderen uit selectie/Aftrekken.
- > Teken opnieuw een kader binnen op 0,5 cm van de eerste kader.

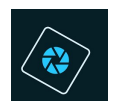

## SeniorenNet

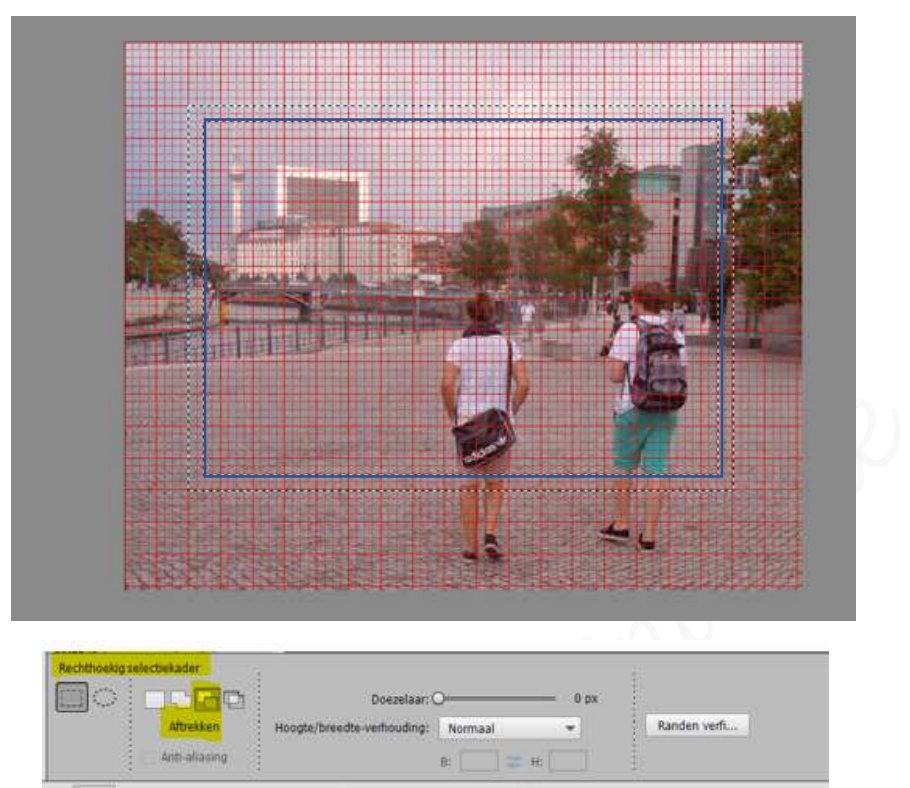

Kies Canpassingslaag Volle kleur met als kleuren: R:163 - G:163 -B:164.

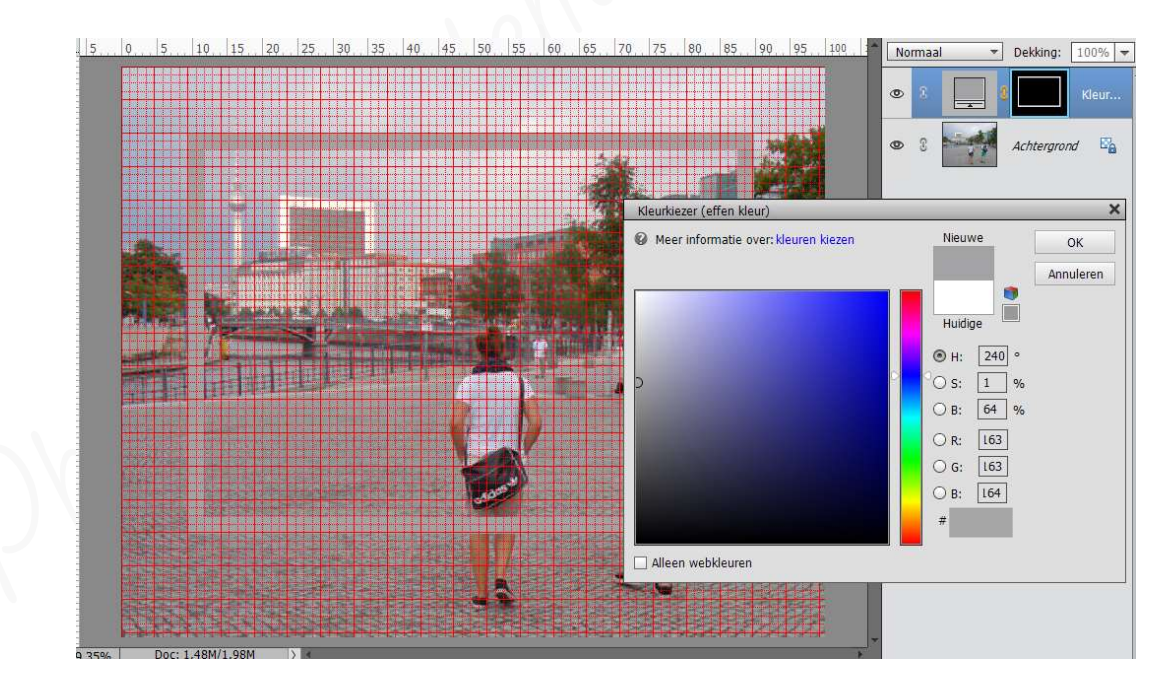

- > Wijzig de naam van de laag in kader.
- > Verwijder de raster.
- > We willen dat boven de kader de twee personen komen.
  - > *Dupliceer* de achtergrondlaag.
  - > Plaats deze **bovenaan** in uw lagenpalet.
  - > Wijzig de naam van deze laag naar twee mensen.

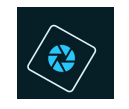

### SeniorenNet

- > Selecteer de twee mensen mooi uit.
- > Voeg een laagmasker toe aan deze laag.
- > De 2 mensen staan nu bovenop het kader.

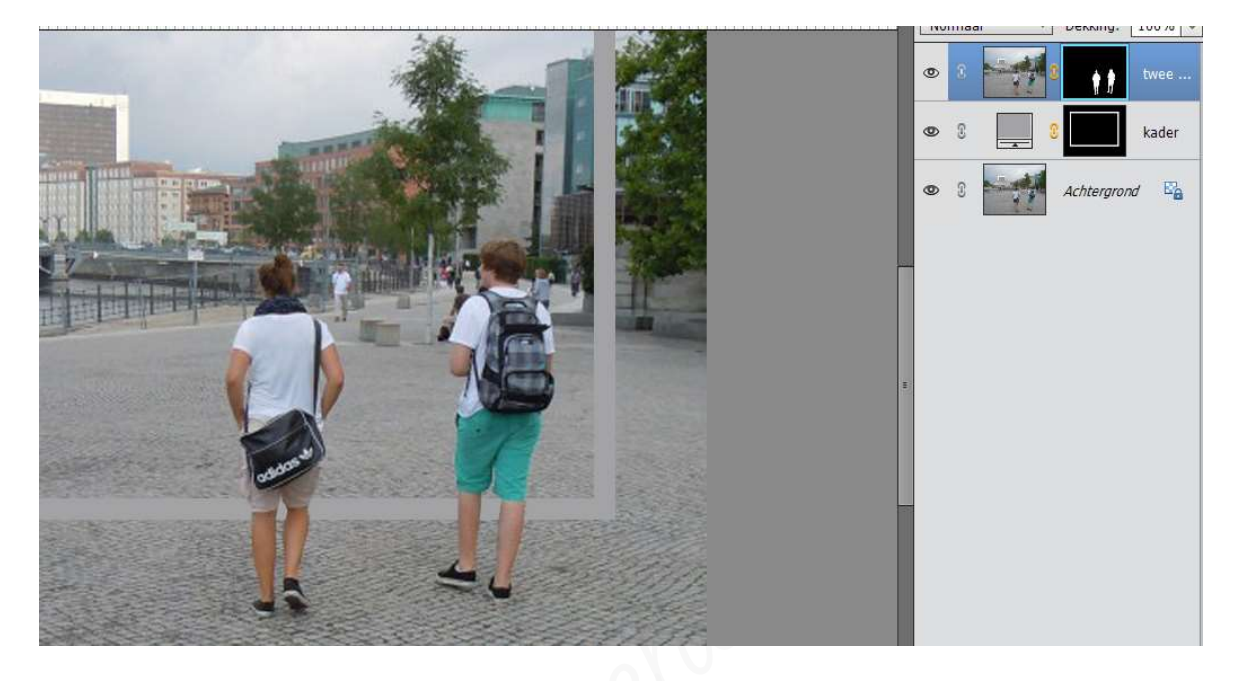

- > We gaan een muur maken, waarin de afbeelding en de weg terug zichtbaar is.
  - > Voeg een nieuwe laag boven de achtergrond en noem deze muur.
  - > Vul deze laag met zwarte kleur.
  - ➤ Ga naar Filter → Structuur → Structuurmaker → kies optie: Steen → Schaal:199% - Reliëf: 11 - Licht: boven.

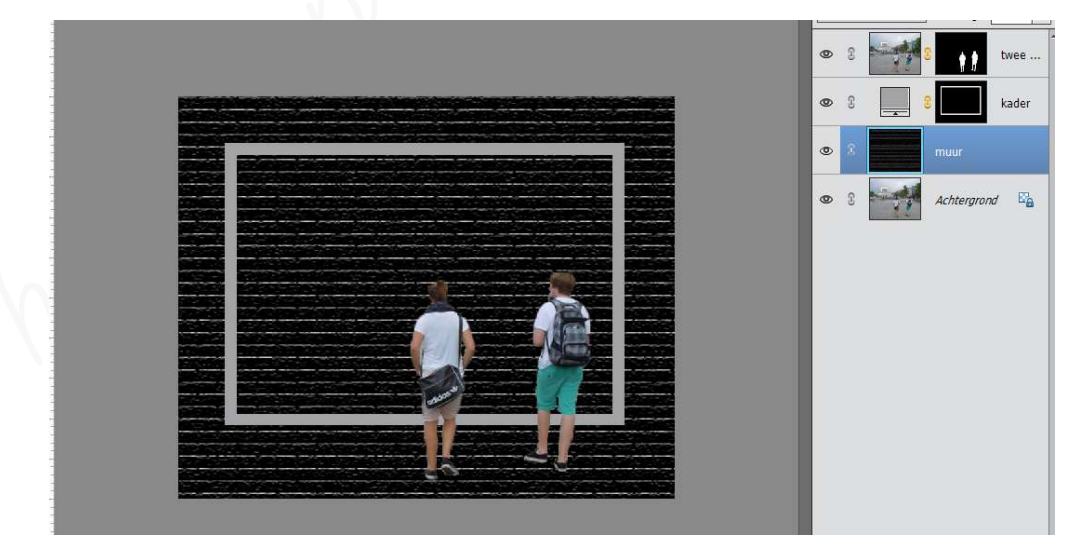

- > Selecteer de binnenkant van de kader.
  - Activeer Gereedschapstool Rechthoekige Selectiekader.
  - ➡ Trek een rechthoek op binnenkant van de kader.

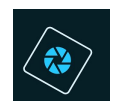

# SeniorenNet

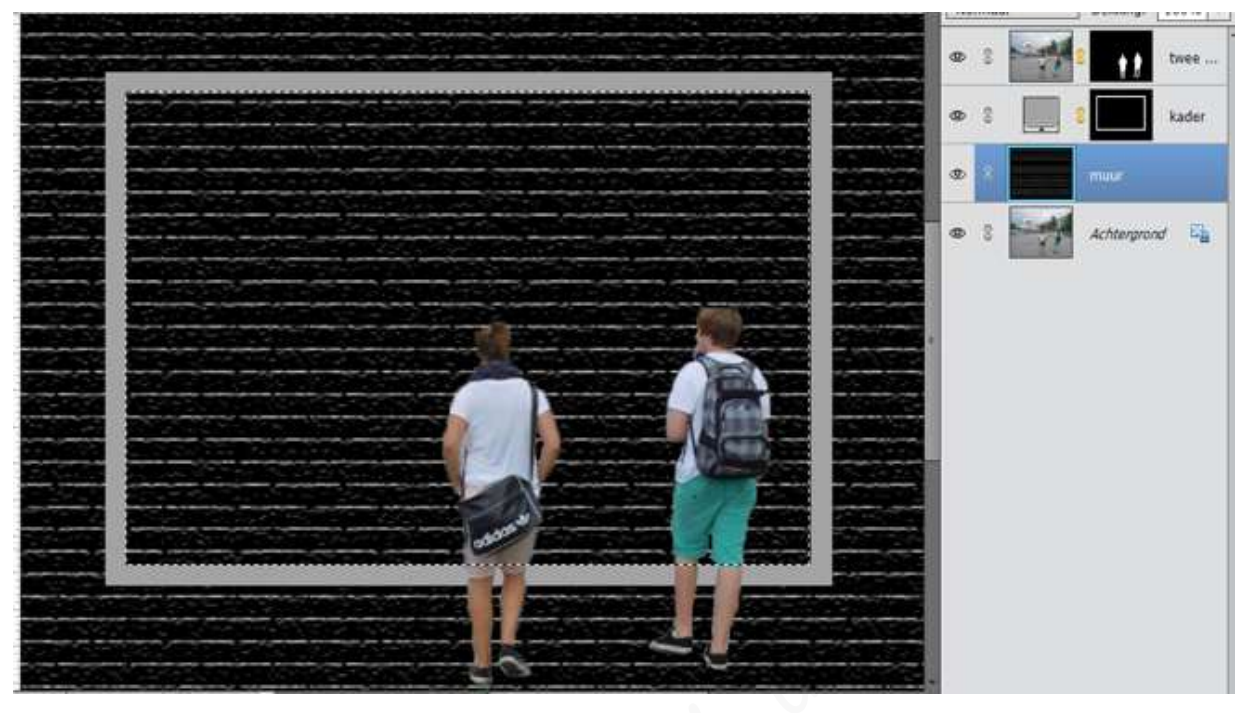

- > Vergroot de selectie met 5 pixels.
  - → Ga naar Selecteren → Bewerken → Vergroten → 5 px → ok

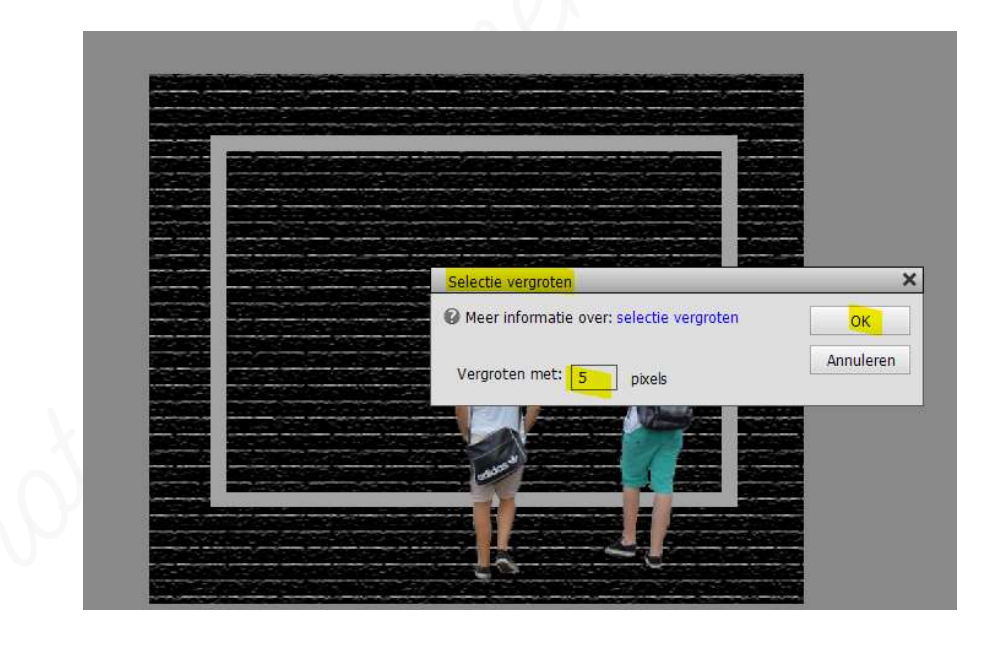

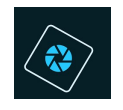

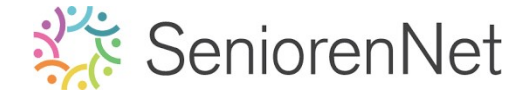

- > Selecteer ook onderaan nog een rechthoek, de plaats waar de 2 personen staan.
  - Activeer nu Gereedschapstool Rechthoekige Selectiekader.
  - ⇒ Kies 2<sup>de</sup> icoontje "Toevoegen aan de Selectie"

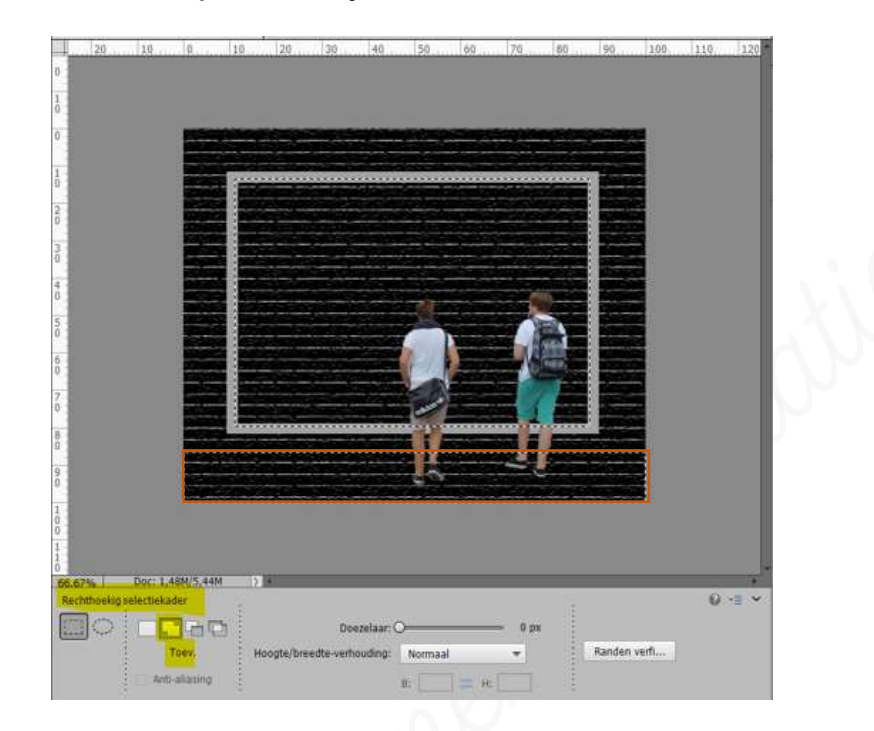

- ⇒ Keer de selectie om
  - Selecteren → Selectie Omkeren of Shift+Ctrl+I

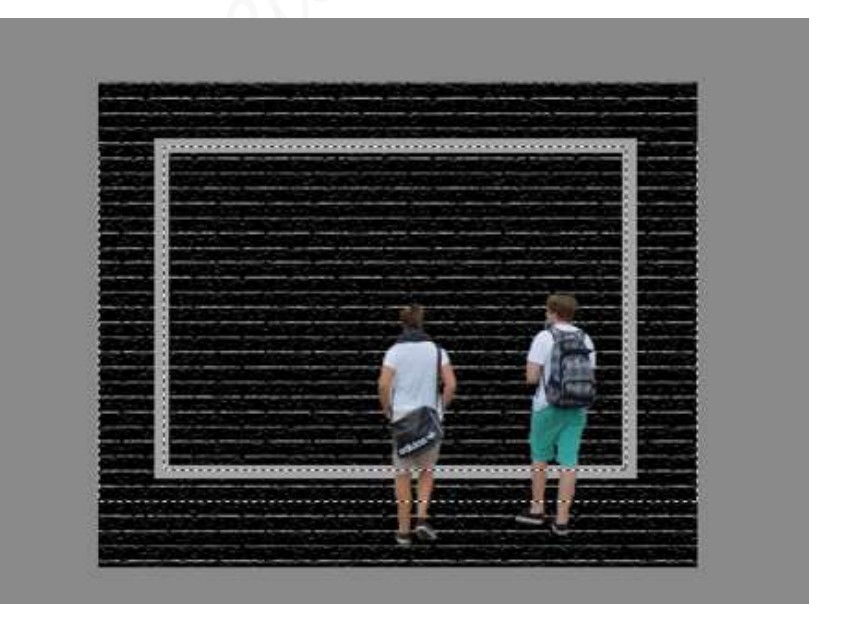

> Voeg een laagmasker toe aan de muur.

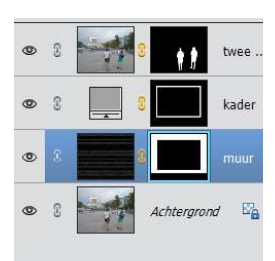

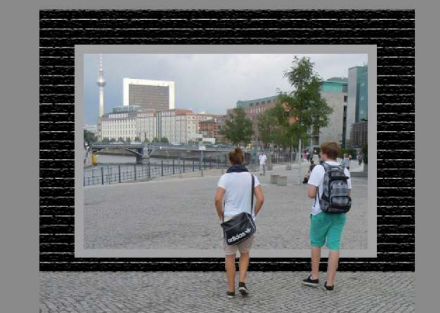

Lesje 26: Laagmasker "Muur" - Opmaak door Photos

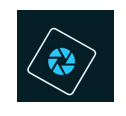

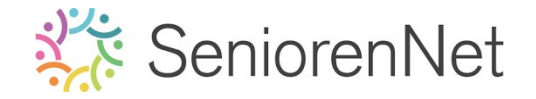

Laat de kader wat <u>extra uitkomen</u> door deze een Laagstijl "Schuine kant – Eenvoudige binnenrand" met een belichtingshoek van 120°, grootte van 7px die omhoog gaat.

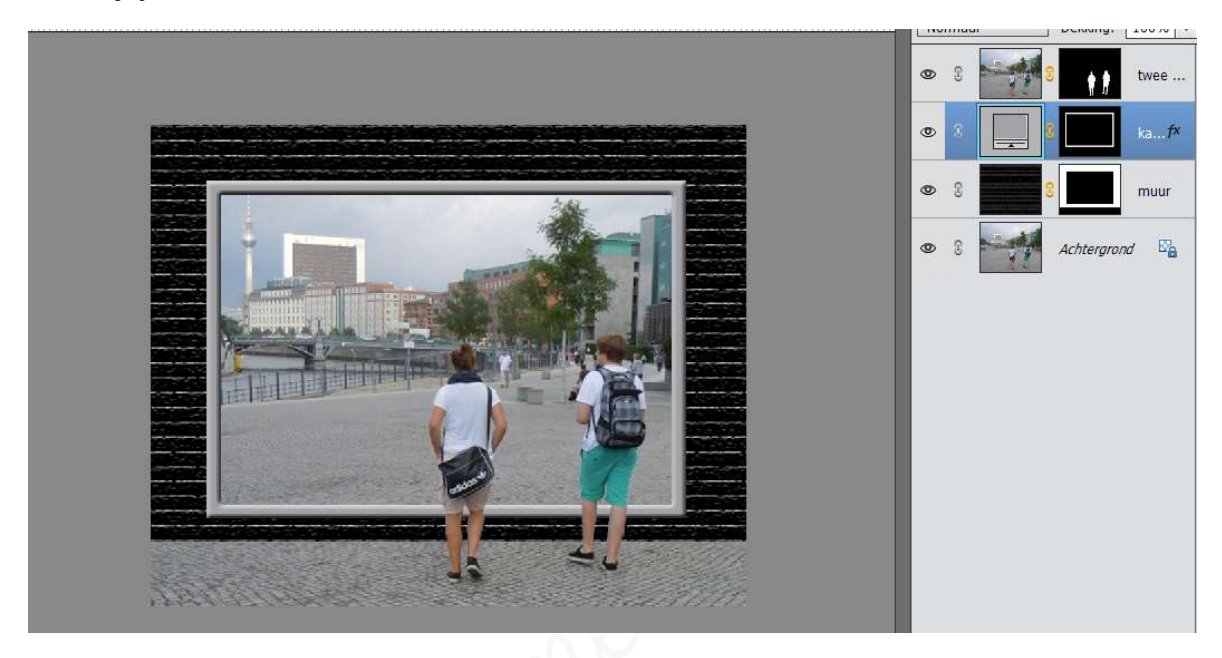

Onze muur komt wat hard over, dus gaan we deze een kleurtje geven via een
Clanpassingslaag "Kleurtoon/Verzadiging met I Vullen met kleur - Kleurtoon:
38 - Verzadiging: 25 - Lichtheid op O.

- > Plaats boven de laag muur een Aanpassingslaag Kleurtoon/Verzadiging.
- ▶ Geef een Uitknipmasker op de laag muur.
- > Vink aan Vullen met kleur
- > Pas de waarden aan bij Kleurtoon en Verzadiging

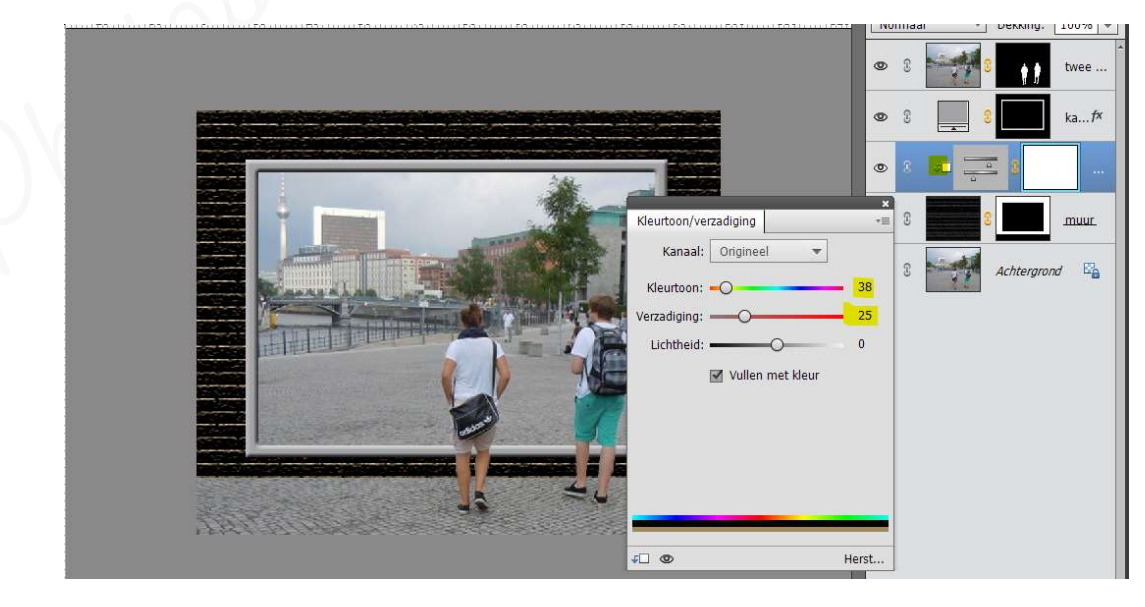

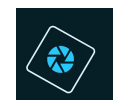

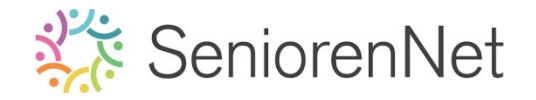

- 3. <u>Afwerken en insturen van werkje naar de groep.</u>
  - Plaatsen van uw naam
  - ▶ Øpslaan als pse, met max. 800 px aan langste zijde
  - ▹ Opslaan als jpg, max. 150 kb.
  - Insturen naar de groep via de site.

#### <u>Resultaat</u>:

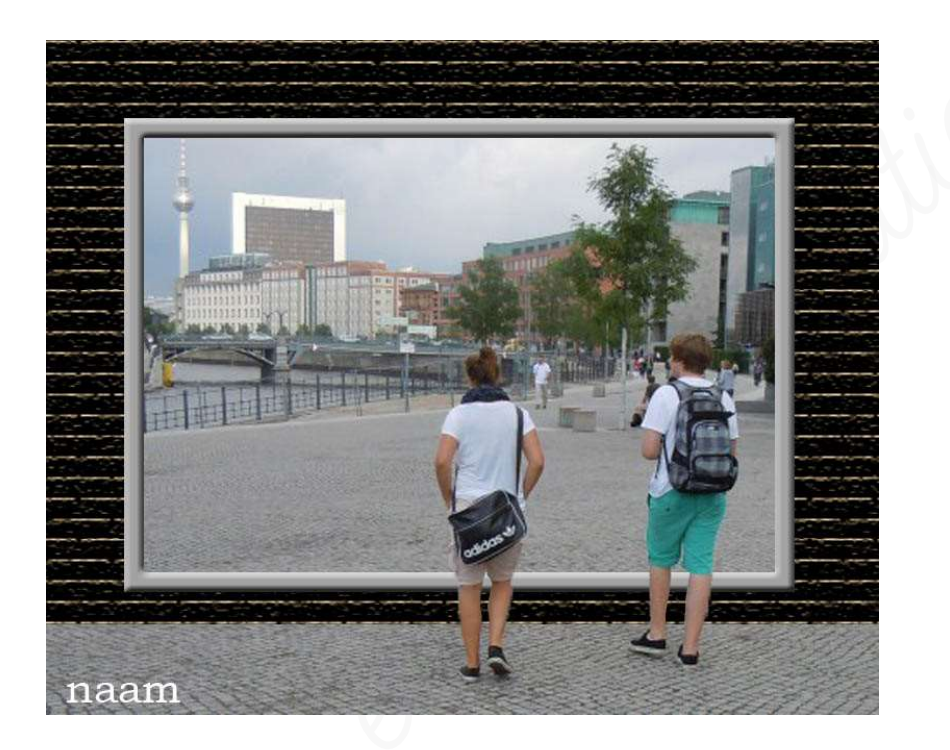